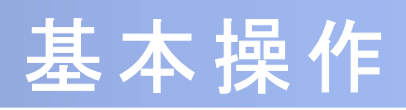

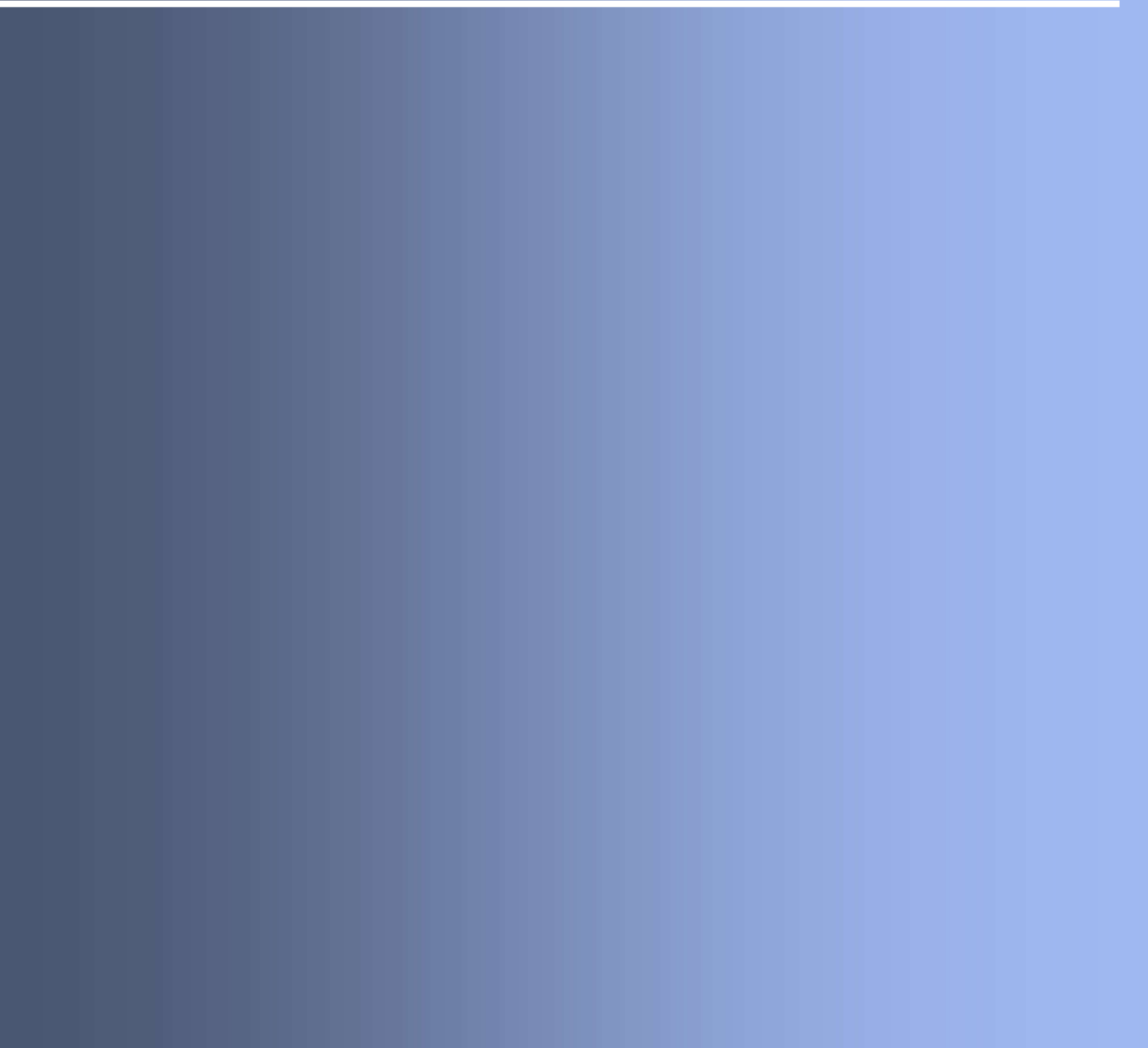

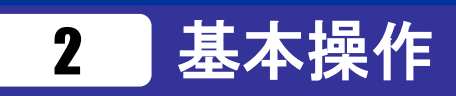

## 2.1 ワンタイムパスワードを表示する

ワンタイムパスワードを表示します。

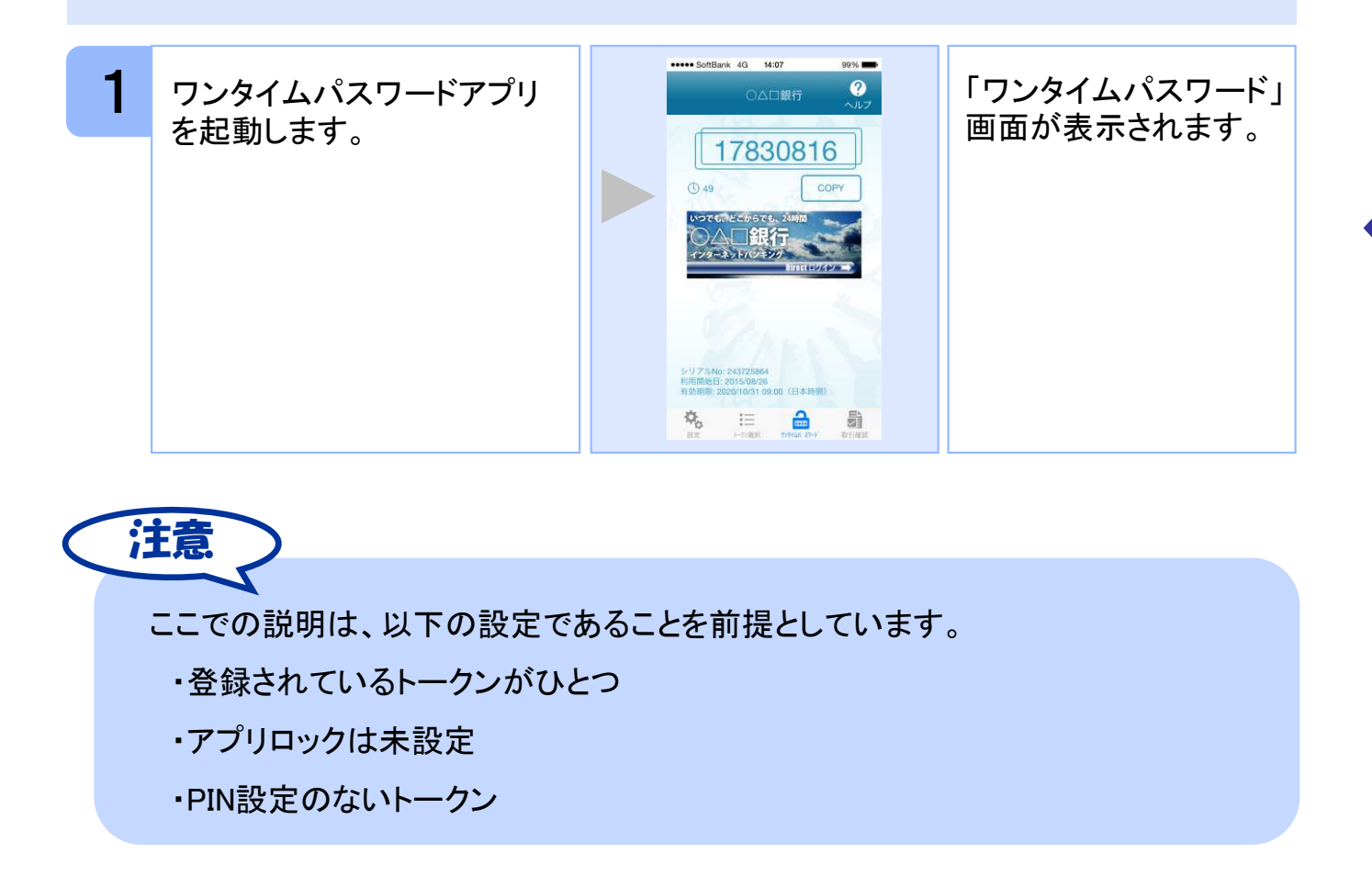

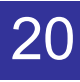

## 2.2 Webサイトへ移動する

Webサイトへ移動します。

| 1 | ワンタイムパスワードアプリ<br>を起動します。 |                                         | 「ワンタイムパスワード」<br>画面が表示されます。 |
|---|--------------------------|-----------------------------------------|----------------------------|
| 2 | ロゴ画像/リンク画像を選<br>択します。    | <sup>▶▶</sup> 100 201<br>リンク先<br>Webサイト | リンク先のWebサイトが<br>表示されます。    |

注意 リンク先が含まれていないロゴ画像/リンク画像が表示されることがあります。 その場合、ロゴ画像/リンク画像を選択してもWebサイトへは移動しません。

## 2.3 ワンタイムパスワードアプリを終了する

ご利用中のワンタイムパスワードアプリを終了します。

2.3.1 iPhoneの場合

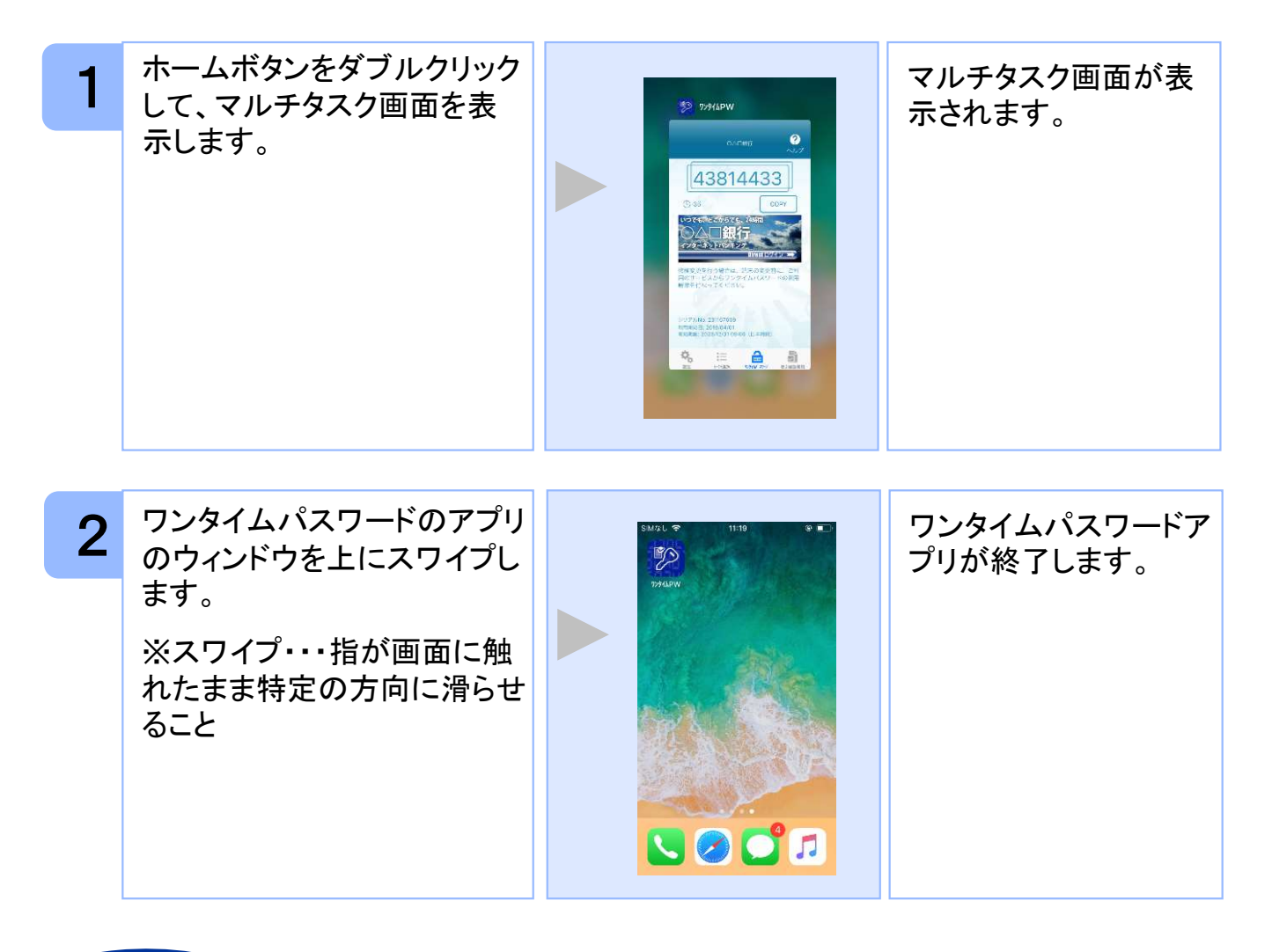

注意

iPhoneのバージョンにより、アプリの終了方法が異なる場合がございます。 詳細につきましては、スマートフォンに付属の取扱説明書をご確認ください。

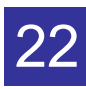

## 2.3.2 Androidの場合

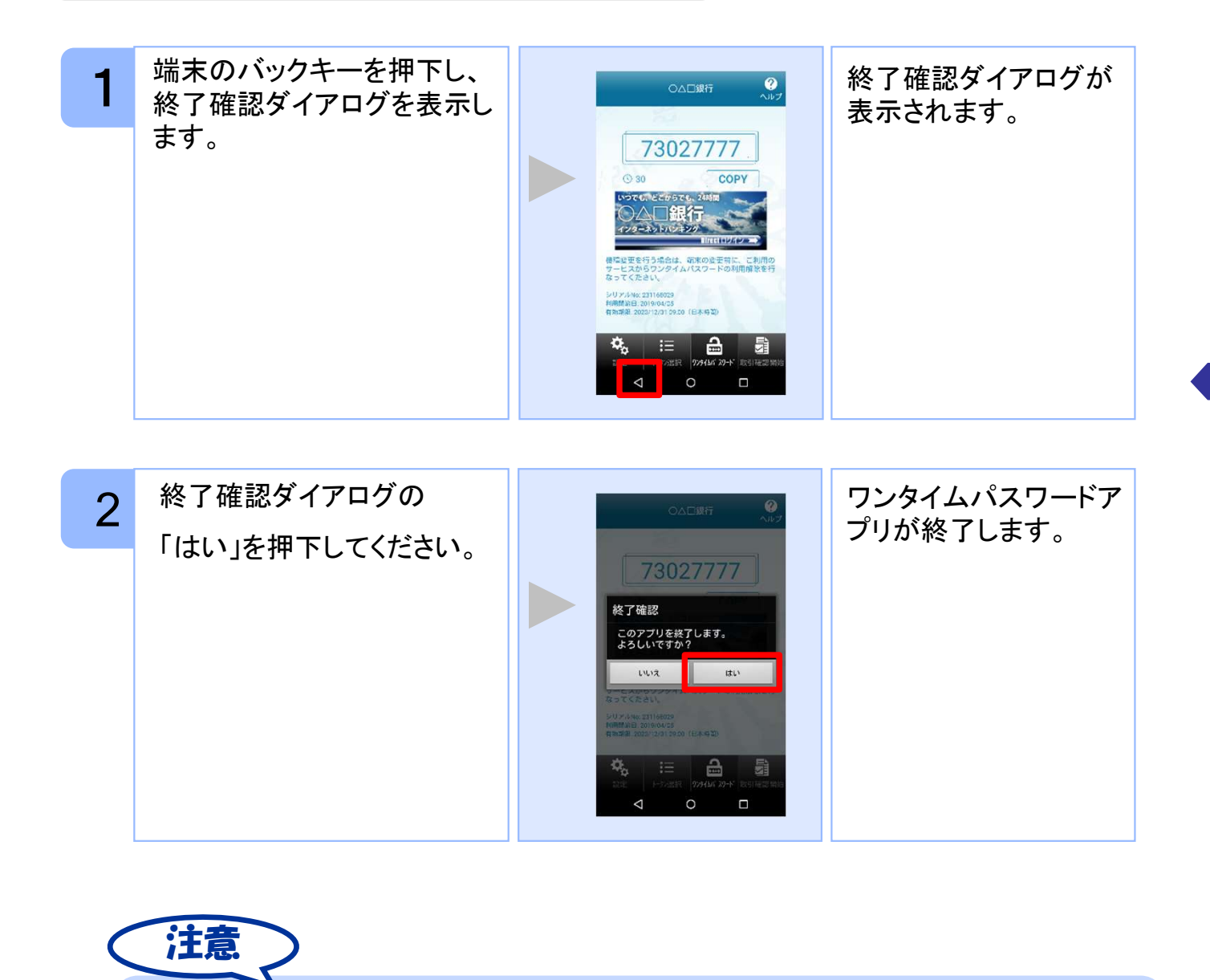

ご利用のスマートフォンにより、アプリの終了方法が異なる場合がございます。 詳細につきましては、スマートフォンに付属の取扱説明書をご確認ください。